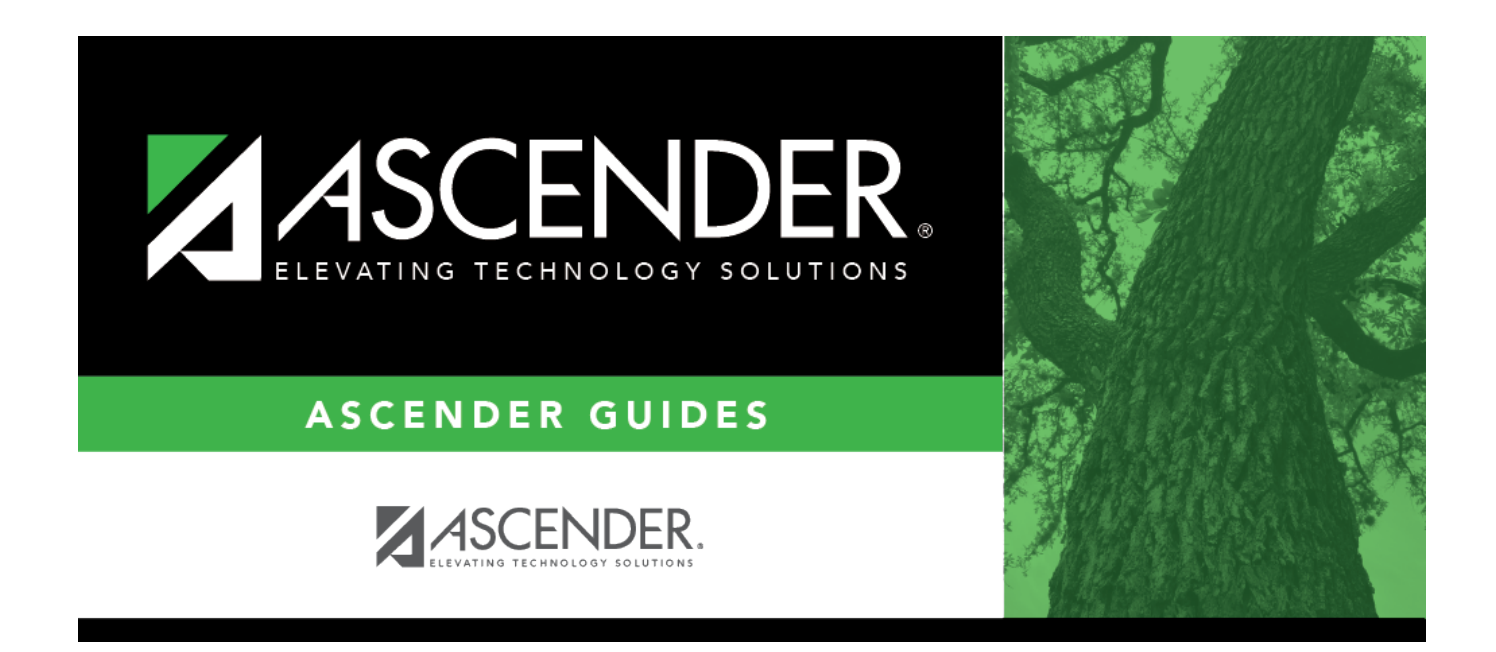

# **Grade Computation - Elementary**

i

### **Table of Contents**

| Grade Computation - Elementary | · | 1 |
|--------------------------------|---|---|
|                                |   | _ |

# **Grade Computation - Elementary**

#### Grade Reporting > Utilities > Grade Computation Elementary

This utility calculates and assigns semester grades and final (year-to-date cumulative) grades for elementary grade levels. Both alpha and numeric grades are calculated.

#### NOTE:

- If any cycle grade is N/G, the final grade is N/G.
- The final grade is not calculated if at least one of the cycle grades is alpha (other than I or N/G) and cannot be converted; an error is written to error report.
- Exempt exams are denoted with X.

#### Update data:

| Campus Control<br>Information                  | Settings from the Maintenance > Tables > Campus Control Options tabs<br>are used when the utilities (secondary and elementary) are run. The<br>settings are displayed for your reference. |
|------------------------------------------------|----------------------------------------------------------------------------------------------------|
|                                                | If the campus uses TeacherPortal, <b>Allow Recomputation</b> cannot be selected on Maintenance > Tables > Campus Control Options > Computation.                                           |
|                                                | •<br>If the campus does not use TeacherPortal, and <b>Allow Recomputation</b> is<br>selected, you will be prompted to confirm that you want to continue when<br>you execute the utility.  |
| Elementary Grade<br>Level Table<br>Information | Settings from the Grade Reporting > Maintenance > Tables > Elementary<br>> Elem Grade tab are used when the elementary utility is run. The settings<br>are displayed for your reference.  |

| Include WD<br>Students   | Select to include withdrawn students in the process.                                                                                                    |
|--------------------------|----------------------------------------------------------------------------------------------------|
| Include WD<br>Courses    | Select to include withdrawn courses in the process.                                                                                                    |
| Track                    | (Required) Select a track number, or select A to calculate grades for all tracks.                                                                                                    |
| Grade Lvl                | Select the grade level, or select AL to computer grades for all grade levels.                                                                                                    |
| Reset Non-Grd<br>Courses | Select to clear any grades that have been entered or posted for a student in a non-graded course, or if a graded course is changed to a non-graded course and at least one grade exists for this course. |
| Semesters                | Select the semesters to be computed. If you select 2, both semesters 1 and 2 are computed.                                                                                                    |

| Cycle | Select the cycle to be updated.                                                                                                    |
|-------|----------------------------------------------------------------------------------------------------|
|       | If you select cycle 3, semester grades are automatically calculated only if the <b>Comp Sem Avg</b> box is checked for the grade level on <i>Grade Reporting &gt; Maintenance &gt; Tables &gt; Elementary</i> .                                                                                                    |
|       | The cycle 3 option is disabled for two-semester-nine-week campuses. If you select cycle 2, semester grades are automatically calculated for all grade levels.                                                                                                    |
|       | If semester 2 and cycle 3 are selected:                                                                                                    |
|       | • If a grade level is set to compute cumulative averages (i.e., <b>Comp Cum Avg</b> is selected for the grade level on Maintenance > Tables > Elementary > Elem Grade), the final grade is calculated as the average of the two semester grades. If a grade level is set to compute both semester average and cumulative average the final grade is calculated as the average of the two semester grades. |
|       | • <b>Comp Cum Avg</b> has to be <i>checked</i> and the <b>Semester Average</b> has to be <i>unchecked</i> for the utility to average the six cycle grades.                                                                                                    |

#### Click **Execute**.

A progress bar displays the progress of the student IDs being processed.

If the following conditions exist, the process is stopped, and a message is displayed:

- **Comp Sem Avg** is selected on Grade Reporting > Maintenance > Tables > Elementary > Elem Grade.
- Allow Recomputation is selected on Grade Reporting > Maintenance > Tables > Campus Control Options > Computation (recalculate all grades).
- The campus is using TeacherPortal.

You must clear either **Compute Sem Avg** or **Allow Recomputation**.

If the following conditions exist, the process is interrupted, and a message is displayed:

- **Comp Sem Avg** is selected on Grade Reporting > Maintenance > Tables > Elementary > Elem Grade.
- Allow Recomputation is selected on Grade Reporting > Maintenance > Tables > Campus Control Options > Computation (recalculate all grades).
- The campus is <u>not</u> using TeacherPortal.

You are prompted to continue the process. Click **Yes** to recalculate all grades, or click **No** to stop the process.

| Preview<br>Errors | Click to view the error list if errors are encountered.                                                                                                    |
|-------------------|----------------------------------------------------------------------------------------------------|
|                   | Review the report using the following buttons:                                                                                                    |
|                   | Click $\blacksquare$ to go to the first page of the report.<br>Click $\blacktriangleleft$ to go back one page.                                                                         |
|                   | Click b to go forward one page.                                                                                                    |
|                   | Click Last to go to the last page of the report.                                                                                                    |
|                   | The report can be viewed and saved in various file formats.                                                                                                    |
|                   | Click 🔁 to save and print the report in PDF format.                                                                                                    |
|                   | Click do save and print the report in CSV format. (This option is not available for all reports.) When a report is exported to the CSV format, the report headers may not be included. |
|                   | Click 🔀 to close the report window. Some reports may have a <b>Close Report</b> , <b>Exit</b> , or <b>Cancel</b> button instead.                                                       |

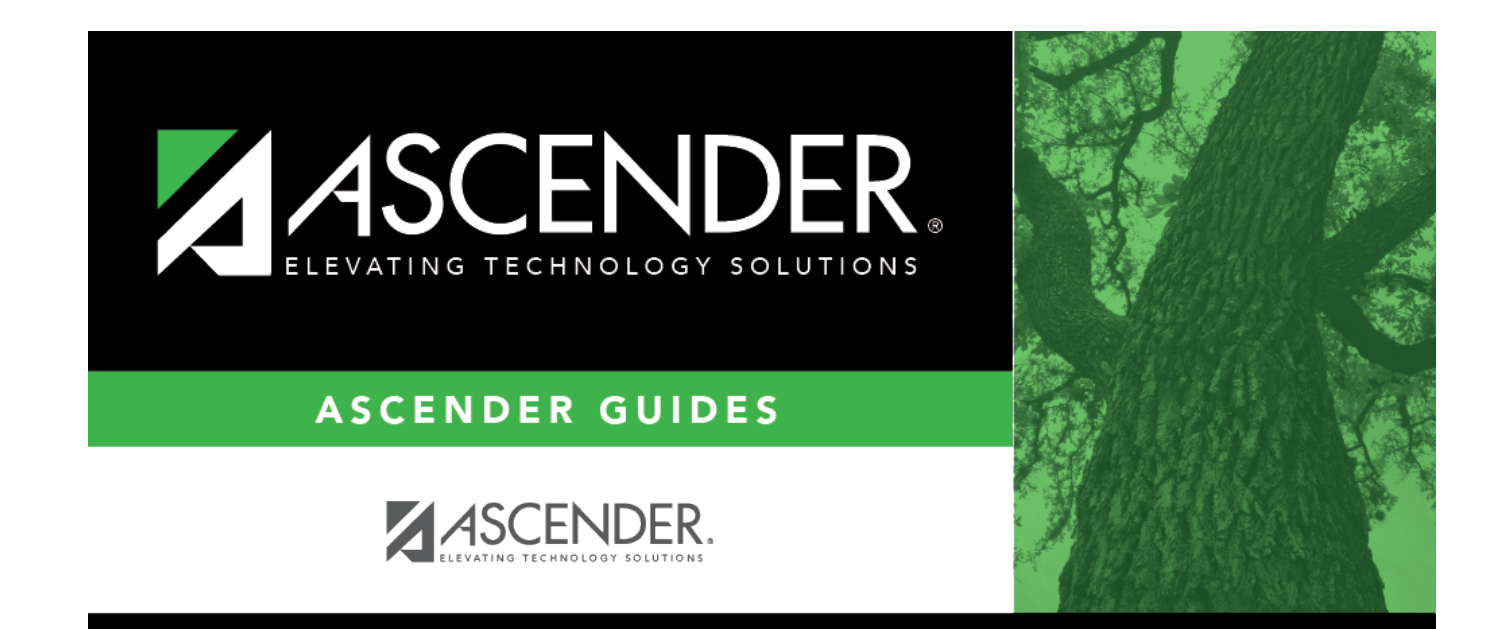

## **Back Cover**